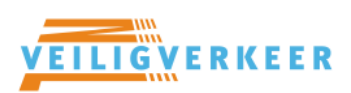

# Licentieportaal – ICT Coördinator

### Inhoud

| Starten licentieportaal             | 2 |
|-------------------------------------|---|
| Schermen licentieportaal            | 3 |
| Scholen overzicht                   | 3 |
| Lesmethodes overzicht               | 3 |
| Groepen toegekend aan lesmethode    | 4 |
| Gebruikers toegekend aan lesmethode | 5 |
| School Informatie overzicht         | 5 |
| Onvoldoende licenties               | 6 |

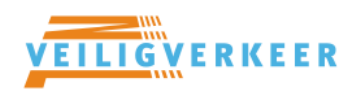

## Starten licentieportaal

Ga naar het licentieportaal op <u>https://licentieportaal.vvn.nl</u> en klik op het Basispoort logo.

Als u al bent ingelogd in Basispoort wordt u automatisch geleid naar de pagina waar u uw licenties kan uitdelen. Indien u niet bent ingelogd in Basispoort, dan zal u eerst moeten inloggen in Basispoort (<u>https://www.basispoort.nl/login/#leerkrachtlogin:</u>) als ICT Coördinator voordat u wordt doorgestuurd naar de juiste pagina in het licentieportaal.

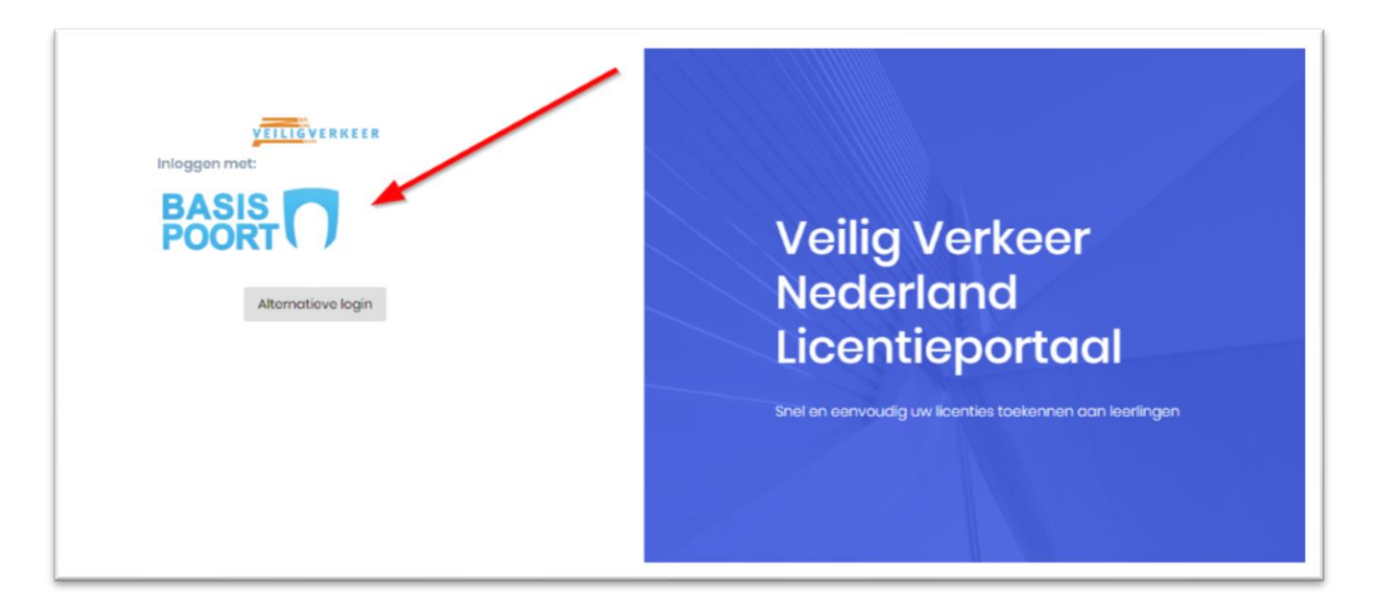

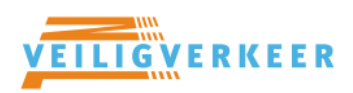

## Schermen licentieportaal

Binnen het licentieportaal kennen we de volgende schermen:

#### Scholen overzicht

Op dit scherm ziet u een overzicht van de scholen waarvan u de lesmethodes kunt beheren. U kunt in de lijst van scholen zoeken op Schoolnaam, Plaatsnaam en Brincode. U kunt hier ook zien hoeveel toegekende lesmethodes de school heeft.

| Licentiebeheer                           |          |          |                        |  |
|------------------------------------------|----------|----------|------------------------|--|
| Scholen waarvan u licenties kunt beheren |          |          |                        |  |
| Zoeken naar Schoolnaam, Plaatsnaam of    | Brincode |          | Q                      |  |
| School                                   | Plaats   | Brincode | Toegekende lesmethodes |  |
| 1 i (TEST) U V VVN test school           | HENGELO  | XXYYZZ   | 4 tesmethodes 2        |  |
| Totaal: 1                                |          |          | « < 1 > » 10 •         |  |
|                                          |          |          |                        |  |

| Onderdeel | Toelichting                                                                                          |
|-----------|----------------------------------------------------------------------------------------------------|
| 1         | Door hier te klikken navigeert u naar het informatie scherm van deze school.<br>Daarover later meer. |
| 2         | Door op deze knop te klikken navigeert u naar het volgende scherm – het lesmethodes overzicht.       |

#### Lesmethodes overzicht

Hier ziet u een overzicht van de beschikbare lesmethodes van de uitgekozen school.

| Licentiebeheer                   |                                                      |                                             |                                     | <b>3</b> Terug naar scholen overzicht |
|----------------------------------|------------------------------------------------------|---------------------------------------------|-------------------------------------|---------------------------------------|
| Lesmethodes toegekend aa         | Lesmethodes toegekend aan (TEST) U V VVN test school |                                             |                                     |                                       |
| U kunt de lesmethode koppelen av | an groepen en gebruikers binnen uw sc                | hool. Wanneer een licentielimiet is vastges | teld, tellen de gebruikers mee vooi | r deze limiet.                        |
| Methode                          | Toegekend aan groep                                  | Toegekend aan gebruiker                     | Licentie                            | Totaal toegekend                      |
| Op Voeten en Fietsen             | 1 Groepen                                            | 3 Gebruikers 2                              | 40 gebruikers 3                     | 21 gebruikers 4                       |
| Rondje Verkeer 3                 | 0 🔅 Groepen                                          | 0 Gebruikers                                | 80 gebruikers                       | 0 gebruikers                          |
| Rondje Verkeer groep 1-2         | 0 Groepen                                            | 0 Gebruikers                                | 50 gebruikers                       | 0 gebruikers                          |
| Stap Vooruit                     | 0 Groepen                                            | 0 Gebruikers                                | 50 gebruikers                       | 0 gebruikers                          |
| Totaal: 4                        |                                                      |                                             |                                     |                                       |

| Onderdeel | Toelichting                                                                                                    |
|-----------|----------------------------------------------------------------------------------------------------|
| 1         | Hier ziet u aan hoeveel groepen de lesmethode is toegekend. Door op de knop te                                                                                                    |
|           | klikken komt u op het groepenbeheer scherm van de methode uit.                                                                                                    |
| 2         | Hier ziet u aan hoeveel gebruikers de lesmethode is toegekend. Door op de knop te<br>klikken komt u op het gebruikersbeheer scherm van de methode uit.                                                                                            |
| 3         | Hier kunt u zien voor hoeveel gebruikers u in totaal licenties heeft.                                                                                                    |
| 4         | Hier kunt u zien hoeveel gebruikers er op dit moment gekoppeld zijn die meetellen<br>voor het licentielimiet. Dit betekent dat alleen leerlingen meetellen en dat leerlingen<br>die via een groep én los zijn gekoppeld, maar één keer meetellen. |
| 5         | Met deze knop kunt u terug navigeren naar het vorige scherm.                                                                                                    |

#### Groepen toegekend aan lesmethode

Van de toegekende groepen tellen alle leerlingen mee voor het licentielimiet van de huidige lesmethode. Van de toegekende groepen kunt u hier de naam zien en hoeveel leerlingen er in de groep zitten. Hier kunt u ook toegekende groepen ontkoppelen en nieuwe groepen toekennen.

| Licentiebeheer                                                                                                    |                                                  | 4 • Terug naar lesmethodes overzicht |  |
|----------------------------------------------------------------------------------------------------|--------------------------------------------------|--------------------------------------|--|
| Groepen toegekend aan lesmethode "Op Vo                                                                                                    | beten en Fietsen" van (TEST) U V VVN test school | 1 Totaal toegekend: 21/40            |  |
| U kunt nieuwe groepen toekennen aan deze lesmethode en toegekende groepen verwijderen. Wanneer een licentielimiet is vastgesteld, telt het aantal gebruikers in de groep mee voor deze limiet.<br>Type een deel van de naam van de groep om te zoeken en toe te voegen aan de lesmethode: |                                                  |                                      |  |
| Acties Groep                                                                                                    | Aantal leerlingen                                |                                      |  |
| 3 🗊 Verwijder Beren                                                                                                    | 20                                               |                                      |  |
| Totaal: 1                                                                                                    |                                                  |                                      |  |

| Onderdeel | Toelichting                                                                                                    |
|-----------|----------------------------------------------------------------------------------------------------|
| 1         | Hier ziet u aan hoeveel gebruikers de lesmethode in totaal is toegekend in vergelijking met het maximaal toegestane aantal.                                            |
| 2         | Hier kunt u een groep selecteren van deze school om deze toe te kennen aan de<br>lesmethode. Door te beginnen met typen wordt er gefilterd in de aanwezige<br>groepen. |
| 3         | Toegekende groepen kunt u hier ontkoppelen van de lesmethode. Mocht u een fout maken, dan kunt u de ontkoppeling ongedaan maken.                                       |
| 4         | Met deze knop kunt u terug gaan naar het lesmethode overzicht van de huidige school.                                                                                   |

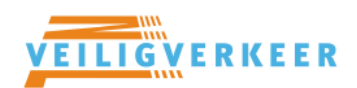

#### Gebruikers toegekend aan lesmethode

Dit scherm is vrijwel gelijk aan het scherm waar toegekende groepen kunnen worden beheerd.

Gebruikers kunnen op dezelfde wijze als groepen worden toegekend, ontkoppeld etc. U ziet de volledige naam van de gebruiker plus de rollen van de gebruiker. In het geval dat een gebruiker ook toegekend is via een groep, wordt u hierover geïnformeerd via het blauwe info veld. Deze gebruiker wordt wel maar één keer meegeteld in het geval van een leerling..

| Licentiebehee                                            | ır                                                                                                    | <b>G</b> Terug naar lesmethodes overzicht |  |  |
|----------------------------------------------------------|----------------------------------------------------------------------------------------------------|-------------------------------------------|--|--|
| Gebruikers to                                            | Gebruikers toegekend aan lesmethode "Op Voeten en Fietsen" van (TEST) U V VVN test school                                                                                                    |                                           |  |  |
| U kunt nieuwe ge<br>de gebruiker nog<br>Type een deel va | U kunt nieuwe gebruikers toekennen aan deze lesmethode en toegekende gebruikers verwijderen. Wanneer een licentielimiet is vastgesteld, tellen de gebruikers mee voor deze limiet, maar alleen als<br>de gebruiker nog niet via een groep is toegekend. Alleen leerlingen tellen mee voor het licentielimiet. |                                           |  |  |
| Selecteer gebrui                                         | ker                                                                                                    |                                           |  |  |
| Acties                                                   | Gebruiker                                                                                                    | Rollen                                    |  |  |
| 🝵 Verwijder                                              | Adje Aapkes                                                                                                    | Leerling                                  |  |  |
| 📋 Verwijder                                              | Alie van Achttien gebruiter is ook toegekend d.m.v een groep                                                                                                    | Loerling                                  |  |  |
| 💼 Verwijder                                              | Eldert Zondag                                                                                                    | ICT Coordinator, Leerkracht               |  |  |
| Totaal: 3                                                |                                                                                                    |                                           |  |  |
|                                                          |                                                                                                    |                                           |  |  |

#### **School Informatie overzicht**

Dit is het scherm dat u kunt bereiken via het info icoon bij het school overzicht. Op dit scherm kunt u de gebruikers binnen een school raadplegen. Tevens kunt u de gebruikers filteren op groep en/of op rol.

| School Informatie                     |                                   | <b>3</b> Terug naar scholen overzicht |
|---------------------------------------|-----------------------------------|---------------------------------------|
| Gebruikers van de school (TEST) U V V | /VN test school                   |                                       |
| Filter op groep                       | <ul> <li>Filter op rol</li> </ul> | Vernieuwen                            |
| Gebruikersnaam                        | Rollen                            | Groepen                               |
| Aad van Aa                            | Leerling                          | Bovers                                |
| Aaltje ten Aalmoes                    | Leerling                          | Dassen                                |
| Aart Aan het Rot                      | Leerling                          | Eekhoorns                             |
| Aart-jan van Aangeenbrug              | Leerling                          | Egels                                 |
| Abeltje Aanhaanen                     | Leerling                          | Beren                                 |
| Ad Aanstoot                           | Leerling                          | Bevers                                |
| Adje Aapkes                           | Leerling                          | Dassen                                |
| Adriaan Aardappel                     | Leerling                          | Eekhoorns                             |
|                                       |                                   |                                       |

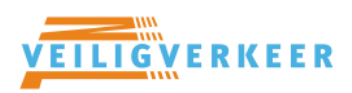

## **Onvoldoende licenties**

Mocht u meer gebruikers toekennen aan een lesmethode dan u licenties beschikbaar heeft (of groepen), dan wordt dit duidelijk gemaakt in één van de volgende meldingen:

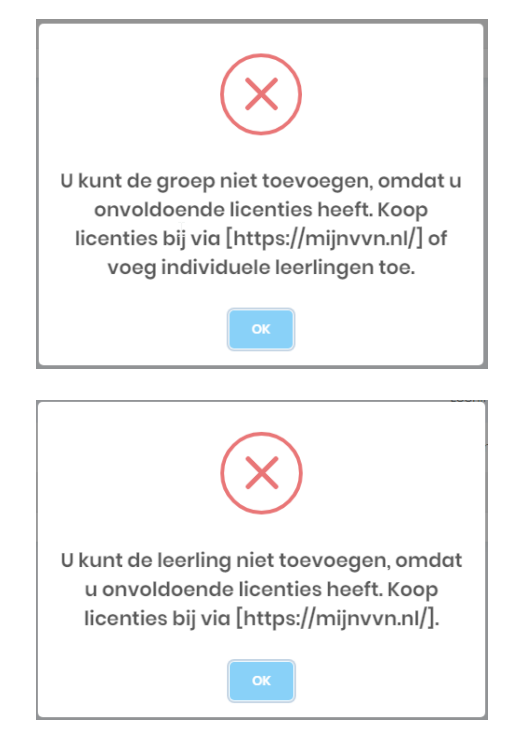

Ga naar <u>https://mijnvvn.nl</u> om meer licenties aan te schaffen.